# https://labourinsure.com/ การลงทะเบียน สมัครสมาชิกเว็บไซต์

ขั้นตอนที่ 1 : กรุณาเลือกเมนู "ลงทะเบียน / เข้าสู่ระบบ"

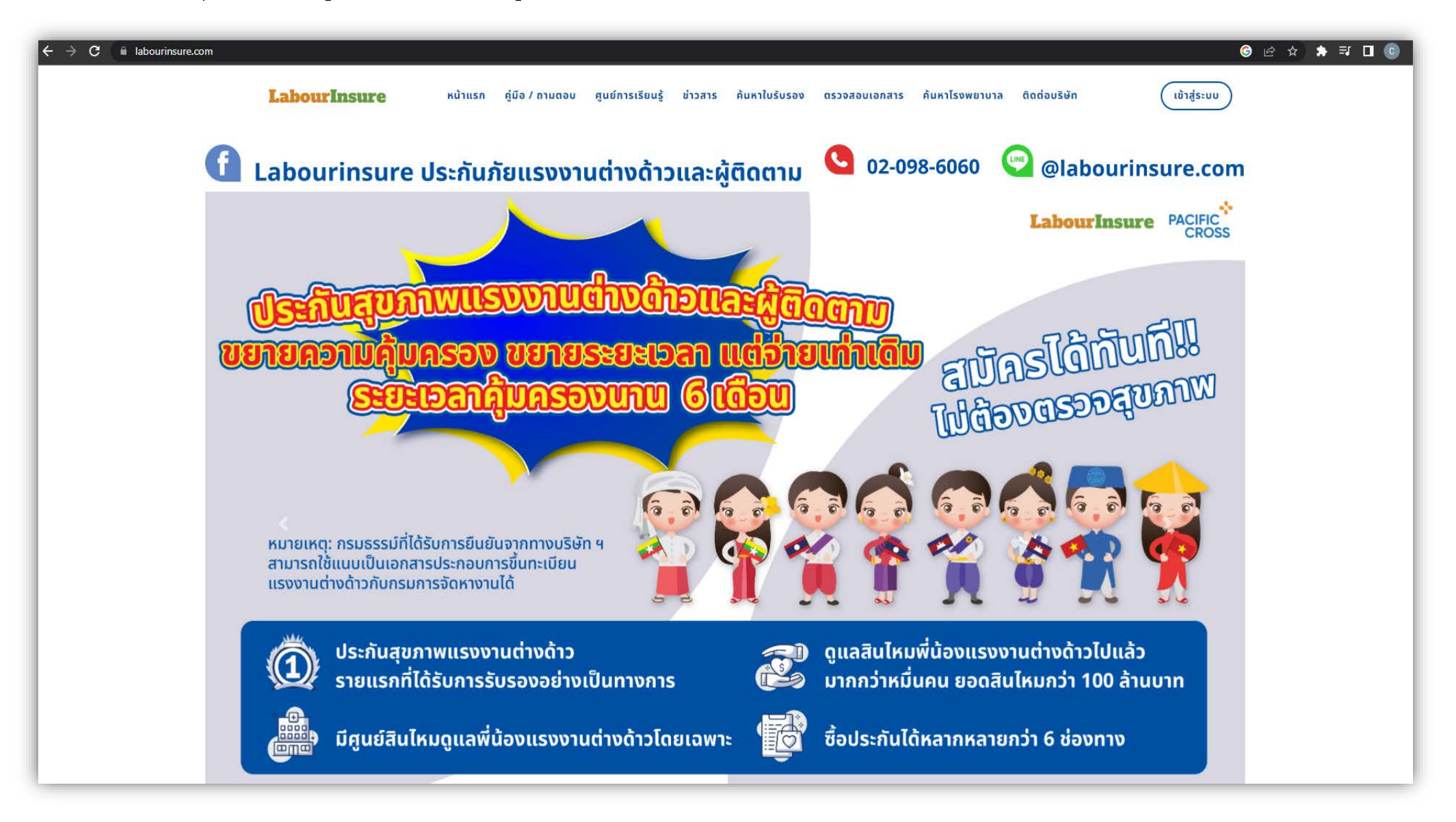

ขั้นตอนที่ 2 : เว็บไซต์แสดงหน้าจอ ลงทะเบียน / เข้าสู่ระบบ

#### กรุณาเลือกเมนู "ลงทะเบียนเลย" เพื่อสมัครสมาชิกเว็บไซต์

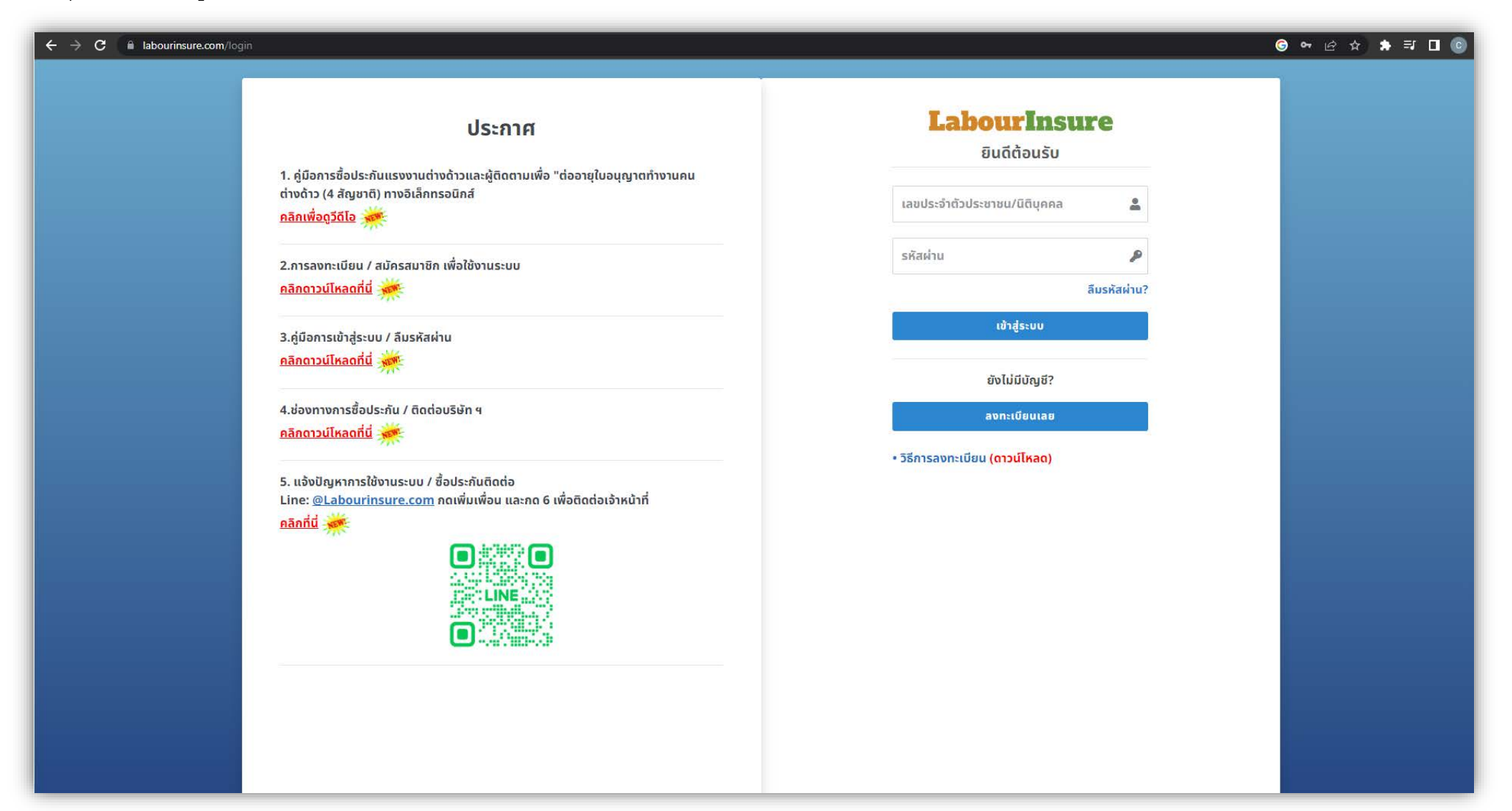

## ขั้นตอนที่ 3 : กรุณากรอกข้อมูลให้ครบถ้วนเพื่อสร้างบัญชีสมาชิกเว็บไซต์

| $\leftrightarrow$ $\rightarrow$ C $$ labourinsure | .com/login                                                                                                    |   |                         |                         | ରେ ବ ବ ଓ | 🖈 🖈 티 💿 |
|---------------------------------------------------|----------------------------------------------------------------------------------------------------|---|-------------------------|-------------------------|----------|---------|
|                                                   | ประกาศ                                                                                                    | ÷ | 💄 สร้างบัญชี            |                         |          |         |
|                                                   | 1. คู่มือการซื้อประกันแรงงานต่างด้าวและผู้ติดตามเพื่อ "ต่ออายุใบอนุญาตทำงานคน<br>ต่างด้าว (4 สัญชาติ) ทางอิเล็กทรอนิกส์<br><mark>คลิกเพื่อดูวีดีโอ</mark> |   | ມາຍຈ້ານ (uຈ.)           | มริษัทนายจ้าง<br>(บนจ.) |          |         |
|                                                   | 2.การลงทะเบียน / สมัครสมาชิก เพื่อใช้งานระบบ<br><mark>คลิกดาวน์โหลดที่นี่</mark> 🔆                                                                        |   |                         | dauueea                 |          |         |
|                                                   | 3.คู่มือการเข้าสู่ระบบ / ลืมรหัสผ่าน<br><u>คลิกดาวน์โหลดที่นี่</u> 🔆                                                                                      |   | == Us:inn ==            | • *                     |          |         |
|                                                   | 4.ช่องทางการซื้อประกัน / ติดต่อบริษัท ฯ<br><u>คลิกดาวน์โหลดที่นี่</u>                                                                                     |   | ชื่อ-สกุล/ชื่อนิติบุคคล | <u>*</u> *              |          |         |
|                                                   | 5. แจ้งปัญหาการใช้งานระบบ / ซื้อประกันติดต่อ<br>Line: @Labourinsure.com กดเพิ่มเพื่อน และกด 6 เพื่อติดต่อเจ้าหน้าที่<br>คลิกที่นี่ 🔆                      |   | เลขประจำตัวประชาชน/นี   | เติบุคคล 🏼 🏝*           |          |         |
|                                                   |                                                                                                    |   | ที่อยู่                 | <b>4</b> *              |          |         |
|                                                   |                                                                                                    |   | == เลือก เขต/อำเภอ ==   | **                      |          |         |
|                                                   |                                                                                                    |   | == เลือก แขวง/ตำบล ==   | *                       |          |         |
|                                                   |                                                                                                    |   | รหัสไปรษณีย์            | ⊠*                      |          |         |

## ขั้นตอนที่ 4 : กรุณาติ๊กเครื่องหมายถูก 🗸 ยอมรับข้อกำหนด และกดปุ่ม "ลงทะเบียน"

| ← → C 🔒 labourinst | ure.com//ogin                                                                                                    |                                              | ତି 🕶 ର ଜ ନ 🛤 🖬 🔘 🔘 |
|--------------------|----------------------------------------------------------------------------------------------------|----------------------------------------------|--------------------|
|                    | 3.คู่มือการเข้าสู่ระบบ / ลืมรหัสผ่าน                                                                                 |                                              |                    |
|                    | คลิกดาวน์โหลดที่นี่ 🔆                                                                                                | == ประเภท == 🔷 *                             |                    |
|                    | 4.ช่องทางการซื้อประกัน / ติดต่อบริษัท ฯ<br><u>คลิกดาวน์โหลดที่นี่</u>                                                | ชื่อ-สกุล/ชื่อนิติบุคคล                      |                    |
|                    | 5. แจ้งปัญหาการใช้งานระบบ / ซื้อประกันติดต่อ<br>Line: ๑Labouringure.com ออเพิ่มเพื่อน และออ 6 เพื่อชิดต่อเจ้าหน้าที่ | เลขประจำตัวประชาชน/นิติบุคคล 💄 🏝             |                    |
|                    | คลิกที่นี่                                                                                                    | ที่อยู่ 🌲                                    |                    |
|                    |                                                                                                    | == เลือกจังหวัด == 🗸 🗸 *                     |                    |
|                    |                                                                                                    | == เลือก เขต/อำเภอ == 🗸 🗙 *                  |                    |
|                    |                                                                                                    | == เลือก แขวง/ตำบล == 🛛 🗸 *                  |                    |
|                    |                                                                                                    | รหัสโปรษณีย์                                 | 1                  |
|                    |                                                                                                    | ວັເມລ 🔤*                                     |                    |
|                    |                                                                                                    | เบอร์โทรศัพท์                                |                    |
|                    |                                                                                                    | ข้าพเจ้าได้อ่าน และ ยอมรับ ข้อกำหนด          |                    |
|                    |                                                                                                    | สงทะเบชน                                     |                    |
|                    |                                                                                                    | ມีບັญชีแล้ว ? ເ <del>ข้าสู่ระบบ ที่นี่</del> |                    |
|                    |                                                                                                    |                                              |                    |

## ขั้นตอนที่ 5 : เว็บไซต์แสดงหน้าจอ "การลงทะเบียนสำเร็จ"

## ประกอบด้วย ชื่อผู้ใช้ และ รหัสผ่าน \*\*กรุณาบันทึกรูปภาพเพื่อใช้ในการเข้าสู่ระบบ\*\*

| - → C 🛍 labourinsure.com/login                                                                                       |                                                                                                    |                                                                                                    | ා ල ☆ 🛊 🖬 🛛 💿 |
|----------------------------------------------------------------------------------------------------|----------------------------------------------------------------------------------------------------|----------------------------------------------------------------------------------------------------|---------------|
| Disma<br>• disconfision Accessor of trade para discovering the<br>strategistic (************************************ | ລงทะเบียนสำเร็จ  ×    LABOURINSURE ยินดีต้อนรับ  ຮ່ອຜູ້ໃສ້:    ຮ່ອຜູ້ໃສ້:  :    ກຣຸณาบันทึกรูปภาพหน้านี้ไว้ | And the second second s |               |